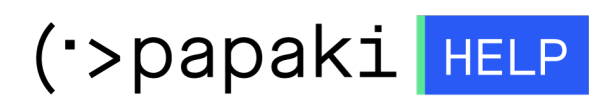

**Γνωσιακή βάση > Plesk > Γενικά >** Πώς αλλάζω από Master σε Slave στην Dns υπηρεσία μέσα από το Plesk ;

Πώς αλλάζω από Master σε Slave στην Dns υπηρεσία μέσα από το Plesk ;

- 2021-05-25 - Γενικά

Σε περίπτωση που φιλοξενείτε ιστοσελίδες μέσω του Plesk και έχετε ένα αυτόνομο διακομιστή DNS που ενεργεί σαν κύριος (master), σας δίδεται η δυνατότητα, το Plesk, να λειτουργήσει σαν δευτερεύον διακομιστής (slave). Για να εναλλάξετε τον κύριο με τον δευτερεύον διακομιστή, ακολουθείστε τις οδηγίες που περιγράφονται παρακάτω :

| 1. | Συνδεθείτε | στο | <b>Plesk</b> με | τα | στοιχεία | πρόσβασης | σας. |
|----|------------|-----|-----------------|----|----------|-----------|------|
|----|------------|-----|-----------------|----|----------|-----------|------|

| PLESK web host edition |
|------------------------|
| Username               |
| Password               |
| Interface language     |
| Default •              |
| Forgot your password?  |
|                        |
|                        |

2. Στην καρτέλα Websites & Domains, επιλέξτε DNS Settings

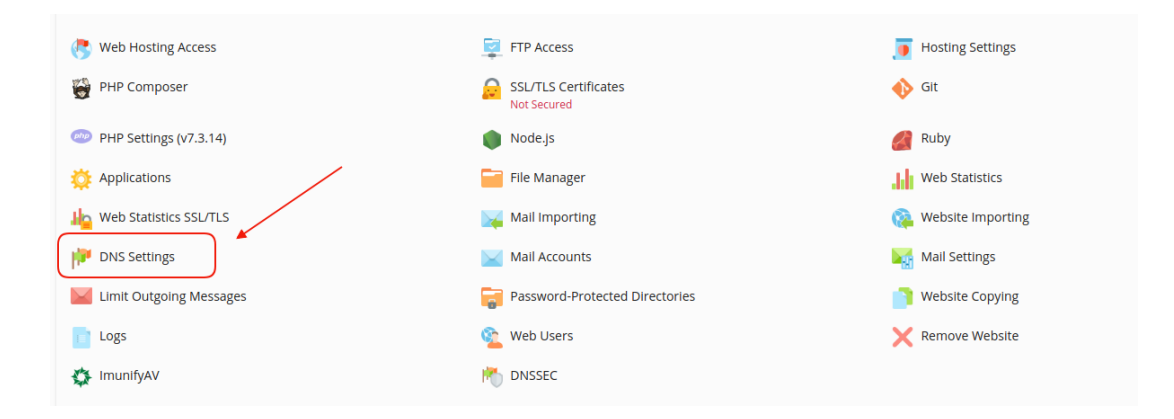

Για να κάνετε τον δικό σας Server, κύριο διακομιστή :

1. Κάντε κλικ στο Master/Slave.

| The Plesk's DNS server acts as a primary name server for the DNS zone yourdomain.com |             |                                             |  |  |  |  |  |  |  |
|--------------------------------------------------------------------------------------|-------------|---------------------------------------------|--|--|--|--|--|--|--|
| DNS SOA                                                                              |             |                                             |  |  |  |  |  |  |  |
| Disable 😥 Master/Slave Add Record 🕲 Reset to Default 💥 Remove                        |             |                                             |  |  |  |  |  |  |  |
| 11 items total                                                                       |             |                                             |  |  |  |  |  |  |  |
| Host                                                                                 | Record type | Value                                       |  |  |  |  |  |  |  |
| www.yourdomain.com.                                                                  | CNAME       | yourdomain.com.                             |  |  |  |  |  |  |  |
| autoconfig.yourdomain.com.                                                           | CNAME       | linuxzone149.grserver.gr.                   |  |  |  |  |  |  |  |
| autodiscovertcp.yourdomain.com.                                                      | SRV         | linuxzone149.grserver.gr.                   |  |  |  |  |  |  |  |
| webmail.yourdomain.com.                                                              | A           | 185.138.42.86                               |  |  |  |  |  |  |  |
| mail.yourdomain.com.                                                                 | A           | 185.138.42.86                               |  |  |  |  |  |  |  |
| ftp.yourdomain.com.                                                                  | CNAME       | yourdomain.com.                             |  |  |  |  |  |  |  |
| yourdomain.com.                                                                      | TXT         | v=spf1 +a +mx Include:_spf.fastmall.gr -all |  |  |  |  |  |  |  |
| yourdomain.com.                                                                      | MX (10)     | mail.yourdomain.com.                        |  |  |  |  |  |  |  |
| yourdomain.com.                                                                      | A           | 185.138.42.86                               |  |  |  |  |  |  |  |
| yourdomain.com.                                                                      | NS          | ns298.grserver.gr.                          |  |  |  |  |  |  |  |
| yourdomain.com.                                                                      | NS          | ns297.grserver.gr.                          |  |  |  |  |  |  |  |
|                                                                                      |             |                                             |  |  |  |  |  |  |  |

ΣΗΜΕΙΩΣΗ : Το Plesk θα σας εμφανίσει ένα μήνυμα επιβεβαίωσης που θα αναφέρει πως γίνεται ο δευτερεύον διακομιστής (slave)

2. Επιλέξτε το **Add Record** για να δηλώσετε την Ιρ που θα λειτουργεί σαν πρωτεύον διακομιστής (Master).

| The Plesk's DNS server acts as a secondary name server for the DNS zone yourdomain.com |
|----------------------------------------------------------------------------------------|
| Information: The DNS service mode for the zone yourdomain.com was switched to slave.   |
| Disable S Master/Slave Add Record S Remove                                             |

| Add a Primary DNS Server |                                  |                                 |   |  |  |  |  |  |
|--------------------------|----------------------------------|---------------------------------|---|--|--|--|--|--|
| IP address *             | 105.4.53.897<br>For example, 200 | 02:7b7b:7b7b::1, 123.123.123.12 | 3 |  |  |  |  |  |
| * Required fields        | 2 ок                             | Cancel                          |   |  |  |  |  |  |

3. Επιλέξτε **Update**, για να ολοκληρωθεί η αλλαγή μέσα σε κάποιες ώρες.

The Plesk's DNS server acts as a secondary name server for the DNS zone yourdomain.com

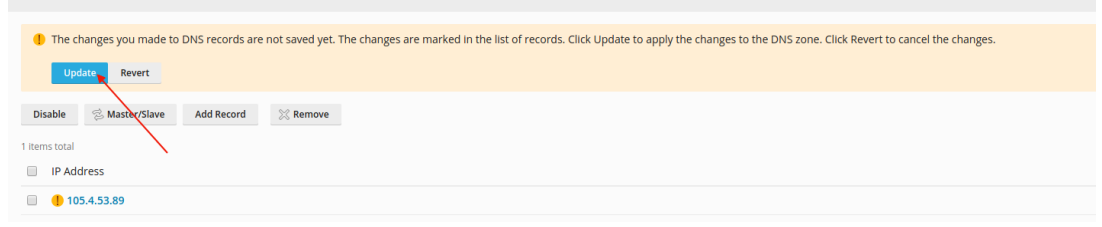